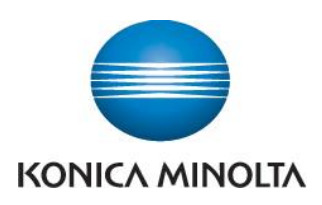

## Anleitung zum Ablesen der Zählerstände

## bizhub C3320i, C3350i, C4050i

|                       | Auftragsliste                   |                      |                 | ↓ \$ (i)    |
|-----------------------|---------------------------------|----------------------|-----------------|-------------|
|                       |                                 |                      |                 |             |
|                       | Kopie                           | Scannen<br>zu E-Mail |                 |             |
|                       | ¥                               | :::                  |                 |             |
| Dediener-<br>programm | Druck über<br>externen Speicher | Klassischer<br>Stil  | Web-<br>Browser | MarketPlace |
| 🚱 Language            |                                 | •                    |                 |             |

Taste Bedienerprogramm drücken

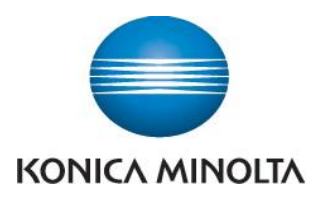

Giving Shape to Ideas

| Bedienerprogramm |                           |                         |                       |                         |               |  |
|------------------|---------------------------|-------------------------|-----------------------|-------------------------|---------------|--|
|                  | *                         | 123                     | 2                     | <b>\$</b>               | <b>2</b>  }   |  |
|                  | Eingabeunte-<br>rstützung | Zähler                  | Bediener-<br>programm | Sprache<br>auswählen    | Administrator |  |
|                  | <b>i</b> ?                |                         |                       | <b>1</b>                |               |  |
|                  | Expert-<br>enjustage      | Speicher-<br>verwaltung | Banner<br>druck       | Geräte<br>informationen |               |  |
| 命                | ∥ Zu                      | rücksetzen              |                       | Stopp                   | Ausführen     |  |

Taste Zähler drücken

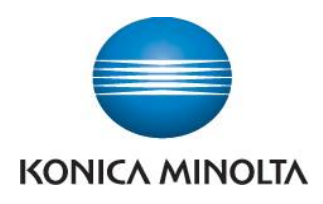

| Tastatur<br>anzeigen |    |                 | 61 <b>0</b> 40 |            |                           | Ð                     |
|----------------------|----|-----------------|----------------|------------|---------------------------|-----------------------|
| Zähler               |    | Kopie           | Druck          | Scannen    | Andere                    | Anzeige<br>vergrößern |
| Zähler               | ۲  |                 | Gesant         | Großformat | Gesamt<br>(Kopie + Druck) | <b>?</b><br>Anleitung |
| Gesant               | 87 | Schwarz         | 48             | 21         | 57                        | <b>_</b> -/           |
| Schwarz              | -  | Vollfarbe       | 16             | 3          | 30                        | Unter-<br>brechen     |
| -                    | 57 | 1-farbig        | 0              | 0          |                           | 51                    |
| Farbe                | 30 | 2-farbig        | 0              | 0          | 0                         | Vorschau              |
|                      |    | Gesant          | 64             | 24         |                           |                       |
|                      |    | Drucken         |                | Ökt        | o-Info                    |                       |
| 企                    |    | // Zurücksetzer |                | $\bigcirc$ | Stopp                     | Ausführen             |

- In der linken Spalte finden Sie den Gesamtzähler für alle kopierten Seiten in Schwarz und Farbe (Vollfarbe), sowie für 1-farbige und 2-farbige Kopien
- In der mittleren Spalte finden Sie den Zähler für alle Kopien auf großformatigem Papier. Diese können wiederum die Einstellungen "Schwarz", "Vollfarbe", "1-farbig" und "2-farbig" haben
- In der rechten Spalte finden Sie den Gesamtzähler für Kopien und Drucke. Zeigt die Gesamtzahl aller Seiten an, die mit den Einstellungen "Schwarz", "Vollfarbe", "1-farbig" und "2-farbig" kopiert und gedruckt wurden
- Um den Gesamtzähler für alle gedruckten Seiten anzeigen zu lassen, drücken Sie auf die Taste Druck

| Tastatur<br>anzeigen<br>Zähler | Kopie | Druck  | Druck Scannen Andere |                           |                |
|--------------------------------|-------|--------|----------------------|---------------------------|----------------|
| Zähler                         |       | Gesant | Großformat           | Gesant<br>(Kopie + Druck) | ?<br>Anleitung |

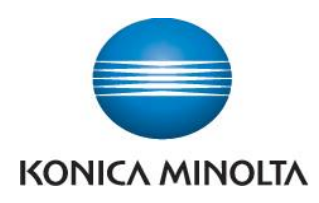

Um die Zählerliste auszudrucken, drücken Sie auf die Taste Drucken, wählen Sie das Papier aus und drücken Sie dann die Taste Starten

| Zähler  |    | Kopie           | Druck  | Scannen    | Andere                    | Anzeige<br>vergrößern |
|---------|----|-----------------|--------|------------|---------------------------|-----------------------|
| Zähler  | -  |                 | Gesant | Großformat | Gesant<br>(Kopie + Druck) | ?<br>Anleitung        |
| Gesant  |    | Schwarz         | 9      | 1          | 57                        | ر<br>الب=             |
| Schwarz | 87 | Vollfarbe       | 14     | 2          | 30                        | Unter-<br>brechen     |
|         | 57 | 2-farbig        | 0      | 0          | 0                         | 51                    |
| Farbe   | 30 | Gesant          | 23     | 3          |                           | Vorschau              |
|         |    |                 |        |            |                           |                       |
|         |    | Drucken         |        | Öko-       | Info                      |                       |
|         |    |                 |        |            | ОК                        |                       |
| 企       |    | // Zurücksetzer | 1      | $\bigcirc$ | Stopp                     | Ausführen             |

| Tastatur<br>anzeigen   | A4 oder A3 auswählen.<br>'Ausföhren' beröhren oder [Start] dröcken, un Druck zu starten. |            |                       |                   |  |  |
|------------------------|------------------------------------------------------------------------------------------|------------|-----------------------|-------------------|--|--|
| Zähler                 | Druckzähler                                                                              |            |                       |                   |  |  |
|                        |                                                                                          | Papierfach | 1-seitig/<br>2-seitig | ° ?               |  |  |
| Zähler<br>Gesant<br>87 | _                                                                                        |            | 1-seitig              | Anleitung         |  |  |
| Schwarz<br>57          | 1                                                                                        | 2 A3 D     | 2-seitig              | Unter-<br>brechen |  |  |
| Farbe<br>30            | 4                                                                                        | 3 A4 D     | Zählerdetails         | Vorschau          |  |  |
|                        |                                                                                          | 4 A4 D     | Nicht drucken         |                   |  |  |
|                        |                                                                                          |            | Druck                 |                   |  |  |
|                        |                                                                                          | Abbr       | . Starten             |                   |  |  |
| 企                      | // Zurücksetzen                                                                          |            | Stopp 🔷 A             | usführen          |  |  |